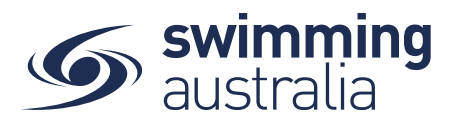

## HOW TO CREATE A FAMILY GROUP - Revised 08/09/20

Once you have registered and created your own profile in Swim Central, you have the option to create a family group to track all child profiles, join an existing family group, or maintain an independent profile that is not attached to a family group. This help guide is for creating a family group.

## Option 1: If you have no existing family members

**Login** to Swim Central and from your family **Dashboard s**elect **Profiles** from the left-hand navigation panel.

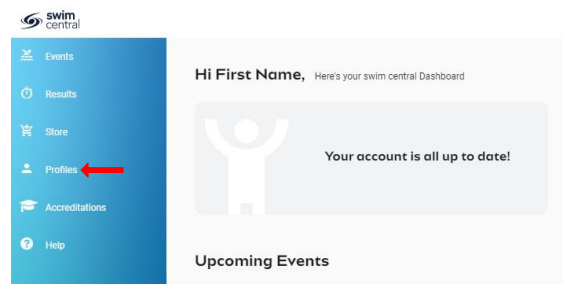

**Option 2:** Create your new family group by completing the following:

- Select Create Family
- Name the family group
- Designate a secure family administration PIN that will control the authority features within the family group such as editing Principal Account Profiles and completing purchases
- Confirm your eligibility as a guardian
- Select Confirm

| *              |                              | Create a Family >                                          |  |  |
|----------------|------------------------------|------------------------------------------------------------|--|--|
|                | Profiles 🚽 📀 Provide a Suman |                                                            |  |  |
|                | Create Family                | Sumame / Allas<br>The Smith Family                         |  |  |
|                |                              | Add a Parental PIN                                         |  |  |
| Accreditations | FN                           | 0 1 2 3                                                    |  |  |
| ? Help         | First Name                   | 📀 Confirm Your Eligibility                                 |  |  |
|                | View Profile >               | I am 18 or over and eligible<br>to be a guardian of minors |  |  |
|                |                              | 0                                                          |  |  |

Once you family group is set up, you have the following options when you select **Profiles** from your dashboard

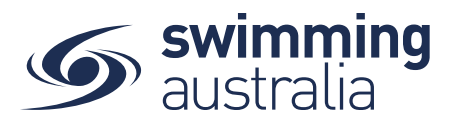

- Create A Profile by Adding a Dependant
- Graduate A Dependant
- Invite a member to join your family
- View and Update Profiles information (Profile, Membership, Documents, Order History)
- Update Family Administration Pin
- Edit Name For updating

## **Roles of Family members and their permissions:**

Founder / Primary Account Holder (18+): Role Title: Adult - ```Primary Account Holder``` Summary: Can invite and remove family members, as well as manage and make purchases on behalf of family members

- Can invite other users to their family group

- Set the role of an adult to Principal or Member (promote or demote)
- Manage (edit/read) profiles of all family members
- Make purchases on behalf of all family members

Principal / Guardian (18+):

Role Title: Adult - ```Secondary Account Holder```

- Summary: Can manage and make purchases on behalf of family members
- Partner, co-parent of Founder
- Cannot invite other users to the family group
- Cannot set the role of an adult to Principal or Member
- Manage (edit/read) their own profile as well as dependents
- Make purchases on behalf of all family members

Member / Adult (18+):

Role Title: ```Account Holder```

Summary: Can make purchases on behalf of themselves only, can manage their own profile

- They have graduated but Founder/Principal manages their profile/purchases
- Cannot invite other users to the family group
- Cannot set the role of an adult to Principal or Member
- Manage (edit/read) their own profile, no access to dependents
- Make purchase for themselves only, cannot make purchases on behalf of all family members

Dependent (18+):

Role Title: ```Dependent```

Summary: Over 18 yet to create their own account in Swim Central, under the care of the Primary or Secondary Account Holder.

- They have not graduated or they are an adult with a disability
- They don't have log in access to swim central, under the care of the Founder/Principal

Child (Under 18):

Role Title: ```Child```

Summary: Under 18 yet under the care of the Primary or Secondary Account Holder.

- They don't have log in access to swim central, under the care of the Founder/Principal

(i.e. to accept terms and conditions)

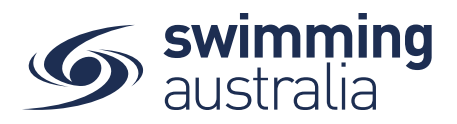

## HOW TO ADD OR UPDATE A DEPENDENT - New 08/09/20

This help guide is for adding a new child/dependant profile (under 18 years of age) to an existing family group

**Login** to Swim Central and from your family **Dashboard** select the padlock at the top right corner to **Unlock** your individual profile,

Unlocking your profile as the principal account holder enables you to add/update any profile in the family along with your own.

| Swim<br>central                             | Swim<br>central | First Name Here Log Out                           |                                                        |
|---------------------------------------------|-----------------|---------------------------------------------------|--------------------------------------------------------|
|                                             | Events          | Hi First Name. Here's your swim central Dashboard | Enter your PIN to Unlock<br>Family Administration Mode |
| Login to your account                       | Ō Results       |                                                   |                                                        |
| Your email                                  | 발 Store         |                                                   | Confirm                                                |
| Password                                    | 2 Profiles      | four account is an up to date.                    | Forgot pin?                                            |
| Remember password? Forgot Password?         | 😯 Help          |                                                   |                                                        |
|                                             |                 | Upcoming Events                                   |                                                        |
| G GOOGLE                                    |                 |                                                   |                                                        |
| Don't have a login? Register for an account |                 |                                                   |                                                        |

Select **Profiles** from the left-hand navigation panel of your dashboard.

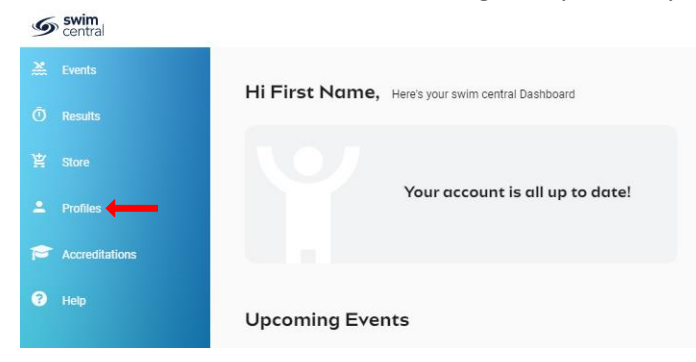

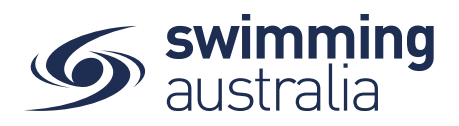

You will be taken to the Family screen where you will see your existing families profiles. select **+ Dependant** and a pop-up screen will appear. Fill in all profile information as you toggle through the navigation icons at the top of the page.

| S swim<br>central                          | -                                     |                  | 🛓 Personal Detail | 1 Contact | 🛓 Address 🖌 🖌 🗙 |
|--------------------------------------------|---------------------------------------|------------------|-------------------|-----------|-----------------|
| <ul> <li>Ivents</li> <li>Ivents</li> </ul> | Profiles<br>Smith Family              |                  |                   |           |                 |
| E non                                      | FH                                    |                  | Update Detai      | . /       |                 |
| 0                                          | First Name Here<br>Instal sound rouge | + Account Holder |                   |           |                 |
|                                            | + Dependent                           |                  |                   |           |                 |

Once you have filled in all required fields, select 'Update Details'. A pop-up screen will appear at the bottom displaying, 'Dependant Created' and you will be taken back to the *Profiles* screen.

Please Note: To hide a dependant/child's results from the public portal, your club administrator will need to update this in the dependant's profile for you.

To create more child/dependant profiles, select + **Dependant** and step through the process as many times as required